## Notas de serviço no Smart

## Processo de emissão de notas de serviço no Smart

Para o uso da comercialização do serviço ao utilizar o aplicativo Smart, basta selecionar algum dos aplicativos criados para a empresa cadastrada que irá ser exibido na listagem de produtos presente na página inicial do app.

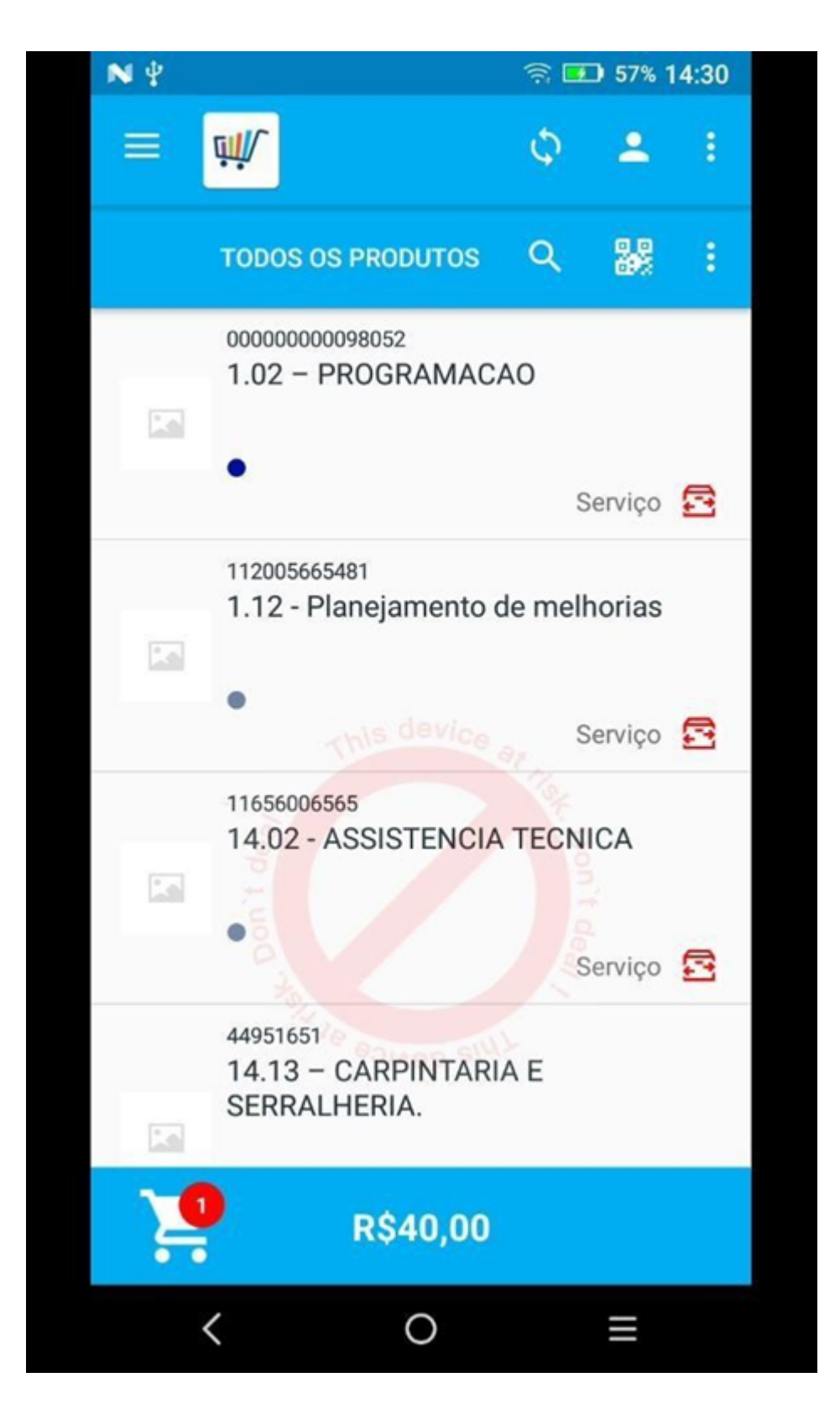

Ao selecionar o serviço será necessário cadastrar ou selecionar um cliente já cadastrado para a comercialização do serviço (como descrito no tópico anterior referente a cadastro de cliente).

Após a seleção do cliente é preciso informar a forma de pagamento (dinheiro, cartão de crédito ou débito e PIX) e

subsequentemente os dados para a forma de pagamento escolhida.

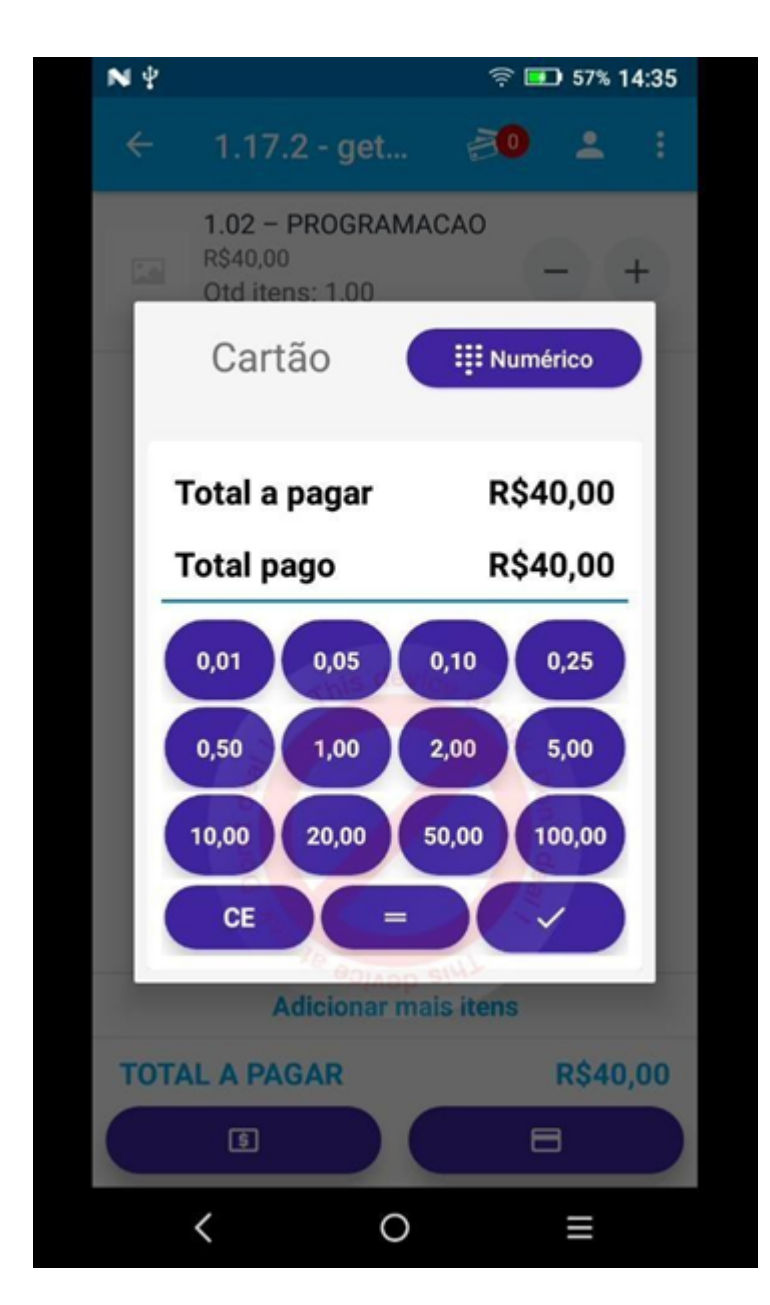

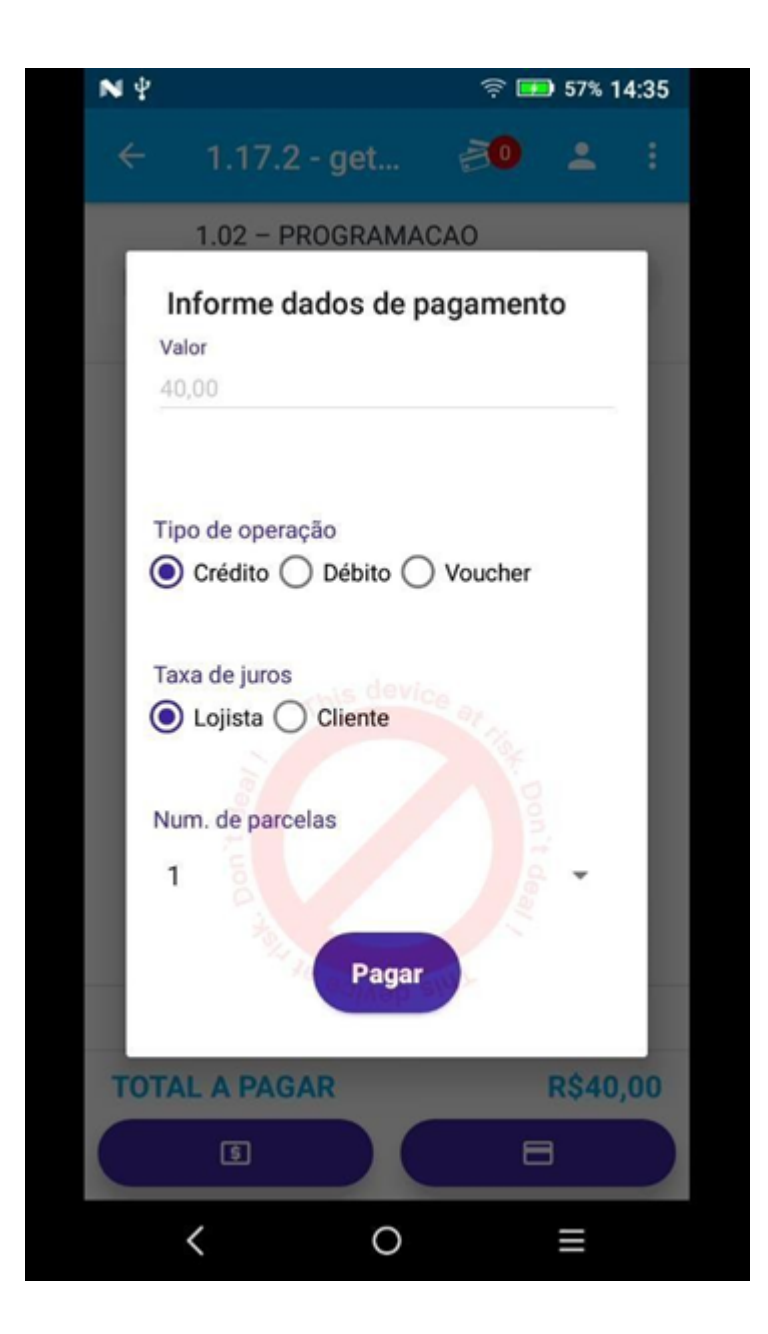

Caso todas as informações referentes ao serviço, impostos e cliente estiverem corretamente cadastradas, a emissão da nota é realizada e o aplicativo exibirá uma mensagem informando que a nota está em processamento e será enviada para o e-mail cadastrado, no e-mail enviado ao usuário é contido um arquivo PDF e um arquivo XML contendo informações da nota de serviço. Ao final da transação, um demonstrativo da transação realizada é exibido.

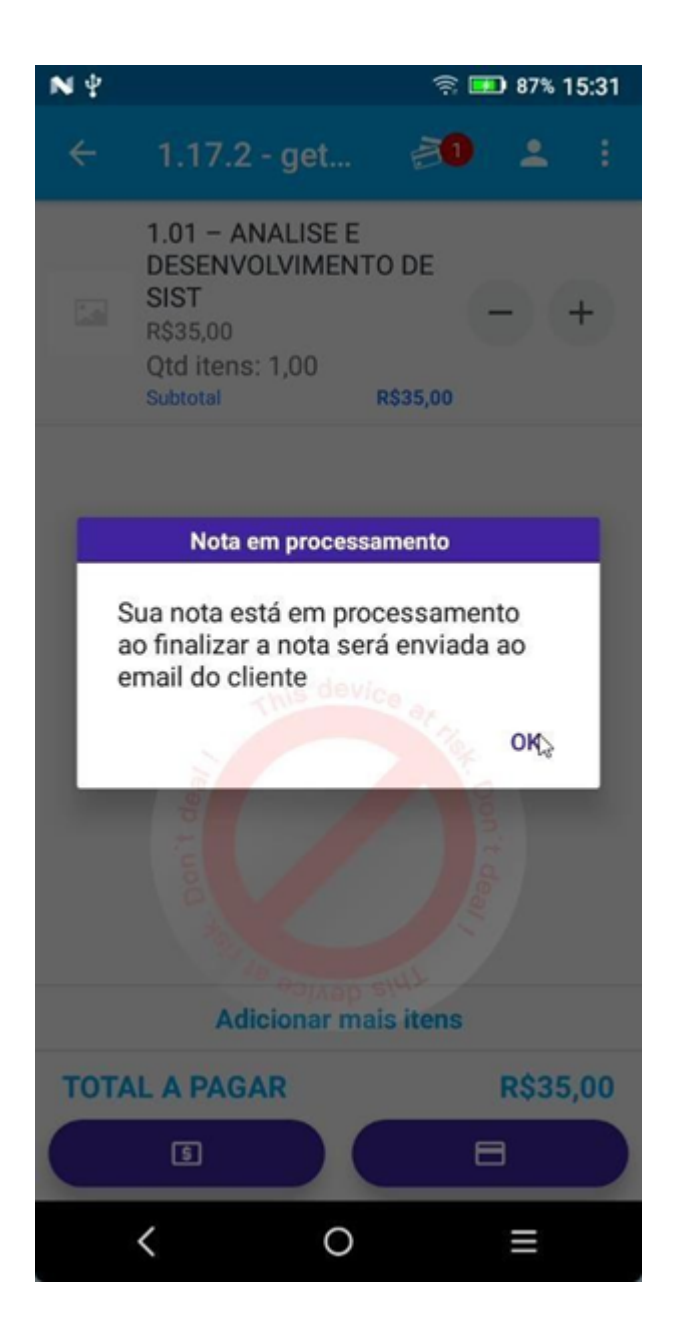

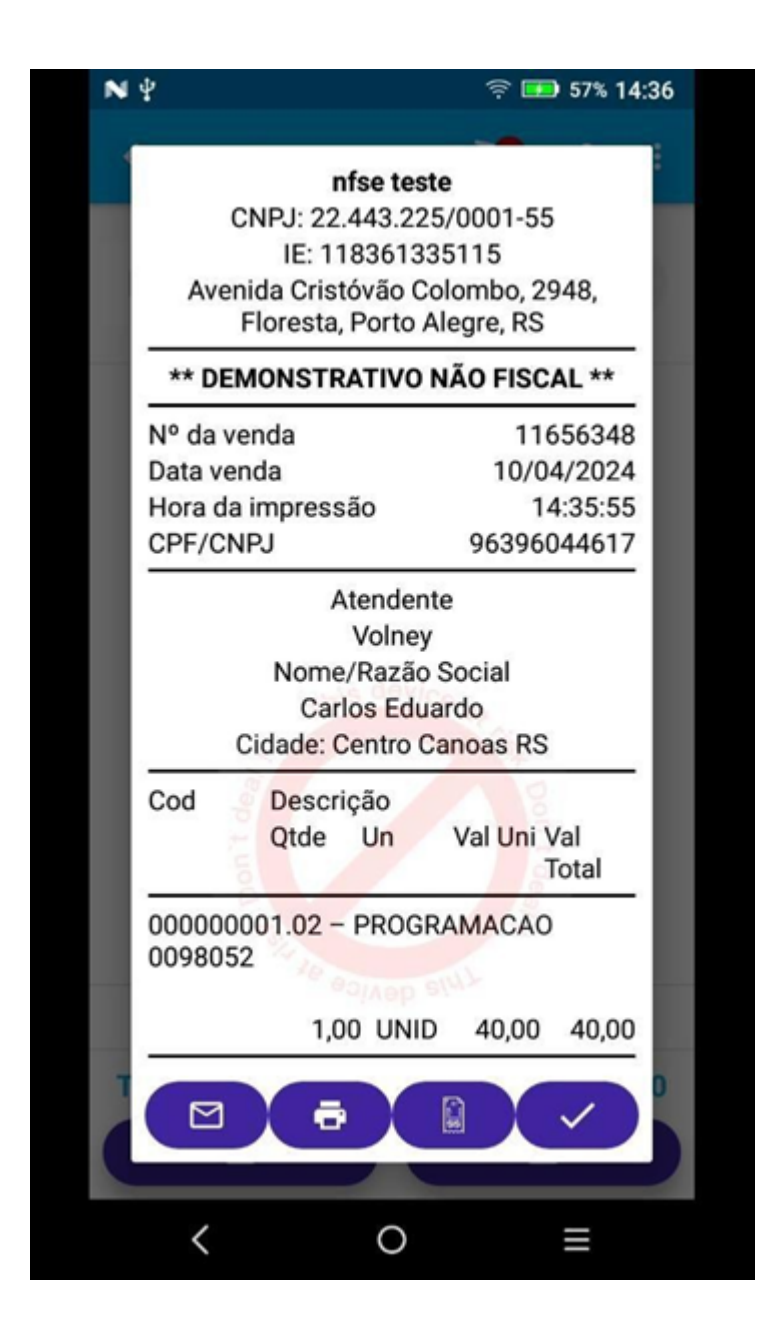

Exemplo do e-mail enviado ao usuário

| 09:33                                                                                                    | .11 4G 🗩         |
|----------------------------------------------------------------------------------------------------|------------------|
| <                                                                                                    | ··· 🖞 🖻          |
| Nota Fiscal de Serviço<br>Eletrônica                                                                             |                  |
| Emitido por: <u>22443225000155</u> - nfse<br>teste<br>Para: ClearCloud SRV em Tecnologia da<br>Informação EIRELI |                  |
| NFSE                                                                                                    |                  |
| Número: 20240000000232                                                                                           |                  |
| Data de autorização: 09/04/2024                                                                                  |                  |
| Valor total: R\$ 40,00                                                                                           |                  |
| PDF e XML estão anexados a esse email.                                                                           |                  |
|                                                                                                    |                  |
| Email Calendário                                                                                                 | Feed Aplicativos |

Continuamos trabalhando incansavelmente para entregar soluções de ponta, focadas na satisfação e no sucesso de nossos usuários. Agradecemos a confiança e esperamos continuar sendo sua escolha preferencial.

Precisa de ajuda? suporte@veloce.tech Fone: (51) 3108-0066 Visite também nossa base de conhecimento: <u>cac.veloce.tech</u> Mande o seu feedback ou sugestões: <u>contato@veloce.tech</u>